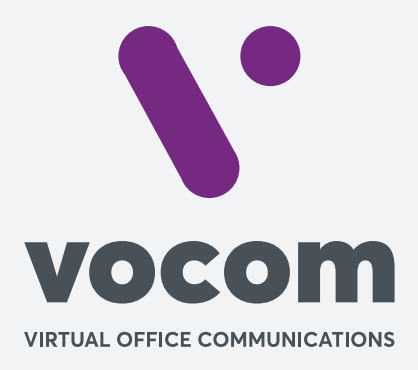

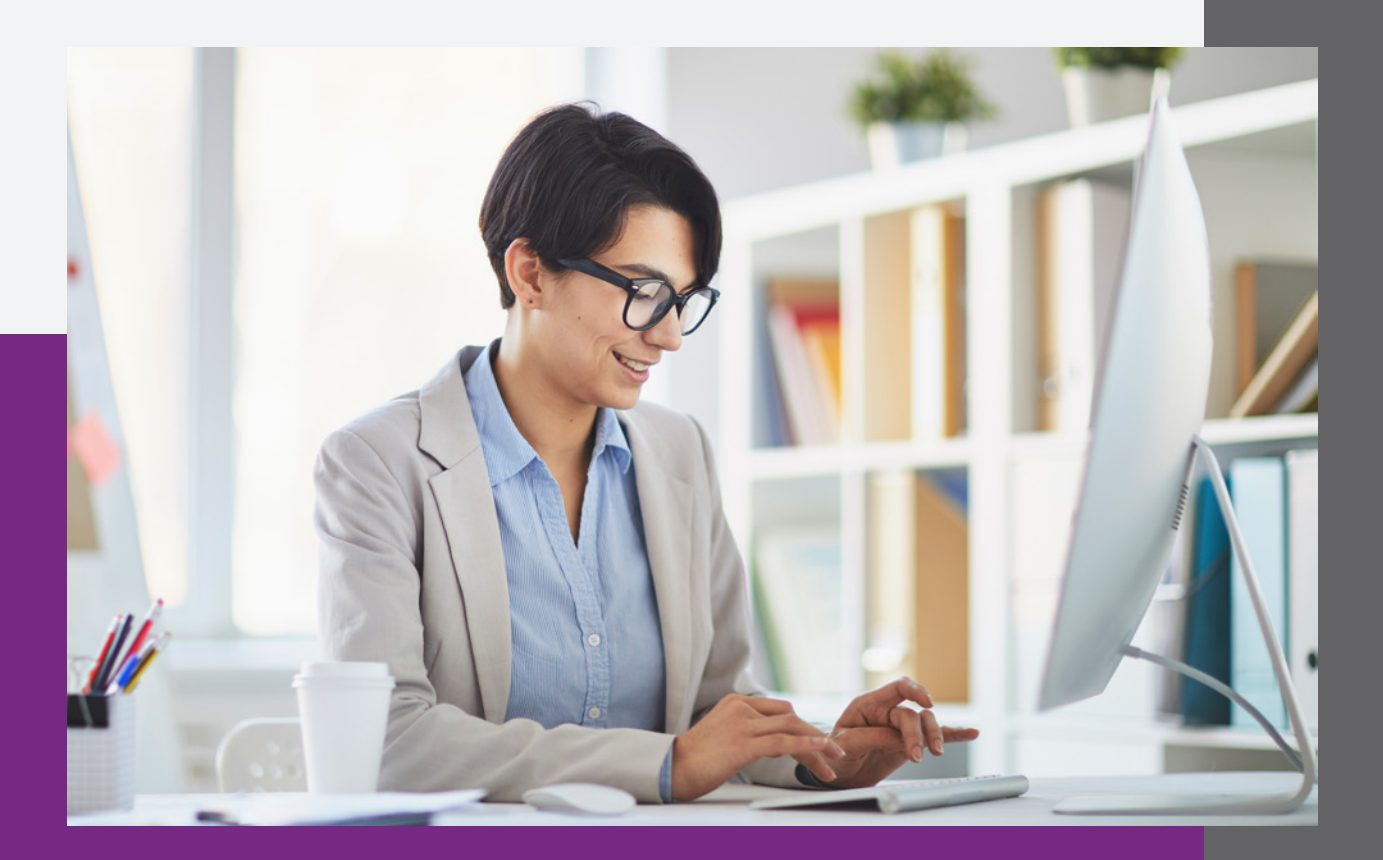

**\**•

## Amazon S3 – Configurando Bucket

#### **Criando o Bucket**

 Para criar o Bucket clique no menu superior em Serviços e depois no grupo Armazenamento em S3.

| aws Serviços              | Grupos de recursos 👻 🛠                                                                                                    |
|---------------------------|----------------------------------------------------------------------------------------------------|
| Histórico<br>Amazon Polly | Encontre um serviço por nome ou recurso (por exemplo, EC2, S3 ou VM, armazenamento).                                                                                                    |
| S3<br>IAM                 | Computação     Blockchain     Análise De Dados       EC2     Amazon Managed Blockchain     Athena       Lightsail I?     EMR                                                                                                    |
| EC2                       | Lambda CloudSearch<br>Batch Satélite Elasticsearch Service<br>Elastic Beanstalk Ground Station Kinesis                                                                                                    |
|                           | Serverless Application Repository AWS Outposts EC2 Image Builder                                                                                                    |
|                           | Armazenamento S Armazenamento S Berenciamento E Governança AWS Organizations CloudWatch AWS Auto Scaling Conformidade Conformidade Conformidade Conformidade Conformidade Config ConstWorks ConstWorks ConstWorks ConstWorks Config ConstWorks ConstWorks Config ConstWorks ConstWorks ConstWorks Config ConstWorks ConstWorks ConstWork |

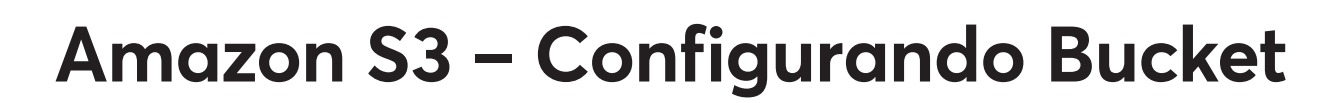

### **Criando o Bucket**

**2-** Clique no botão Criar Bucket.

3- Agora vamos criar o Bucket.

**a.** Digite o nome do seu Bucket, pode ser qualquer nome (por exemplo: nome da sua empresa, nome de um domínio), no nosso caso criamos com o nome "mybucket.callcenter.com", o nome do Bucket não pode existir em nenhuma outra conta dentro da Amazon S3, ele é único dentro do Amazon S3.

b. Selecione a Região de Oregon.

| aws                                                       | Serviços 🗸 | Grupos de recursos 🗸   |
|-----------------------------------------------------------|------------|------------------------|
| Amazon S3                                                 |            | O S3 Batch Operations  |
| Buckets                                                   | •          | Restauramos temporaria |
| Operações em lote<br>Analisador de                        | \$         | Buckets do S3          |
| acesso para S3                                            | _          | Q Pesquisar buckets    |
| Bloquear acesso<br>público<br>(configurações de<br>conta) |            | + Criar bucket Edita   |
|                                                           | _          | Nome do bucket 🔻       |

|                             | Cri                    | ar bucket            | ×                |
|-----------------------------|------------------------|----------------------|------------------|
| 1 Nome e região             | 2 Configurar opções    | 3 Definir permissões | (4) Análise      |
| Nome e região               |                        |                      |                  |
| Nome do bucket 🜖            |                        |                      |                  |
| mybucket.callcenter.com     |                        |                      |                  |
| Região                      |                        |                      |                  |
| Oeste dos EUA (Oregon)      |                        |                      | ~                |
| Copiar as configurações o   | le um bucket existente |                      |                  |
| Selecionar bucket (opcional | /)133 buckets          |                      | ×                |
|                             |                        |                      |                  |
| Criar                       |                        |                      | Cancelar Próximo |
|                             |                        |                      |                  |

**Criando o Bucket** 

**c.** Cliquei em criar.

| Copiar a | s configuraç   |
|----------|----------------|
| Selecior | nar bucket (or |
|          |                |
| Criar    |                |

**d.** No sistema irá listar o Bucket criado como se fosse uma pasta de arquivos.

| Buckets do S3                                              |                              |                           | Descubra o c                    | onsole |
|------------------------------------------------------------|------------------------------|---------------------------|---------------------------------|--------|
| Q mybucket.callcenter.com                                  | Todos os tipos de            | acesso                    | ~                               |        |
| + Criar bucket Editar configurações de acesso público Esvi | aziar Excluir                | 1 Buckets                 | 1 Regiões                       | C      |
| Nome do bucket 👻                                           | Acesso 🕄 👻                   | Região 🔻                  | Data de criação                 | •      |
| wybucket.callcenter.com                                    | Bucket e objetos não público | oeste dos EUA<br>(Oregon) | jun 25, 2020 10:<br>PM GMT-0300 | 44:00  |

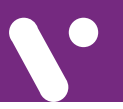

#### Criando o Acesso ao Bucket

 Para criar o acesso ao Bucket clique no menu superior em Serviços novamente e depois no grupo Segurança, Identidade E Conformidade em IAM.

|                                                                                                    |                                                                                                    |                                                                                                    |                                                                                                    |                                                                                                    | 4                                                                                                    | Quici                                                                                                    | KSI                                                                                                    |
|----------------------------------------------------------------------------------------------------|----------------------------------------------------------------------------------------------------|----------------------------------------------------------------------------------------------------|----------------------------------------------------------------------------------------------------|----------------------------------------------------------------------------------------------------|----------------------------------------------------------------------------------------------------|----------------------------------------------------------------------------------------------------|----------------------------------------------------------------------------------------------------|
| Encontre um serviço por nome ou recu Computação EC2 Lightsail C <sup>2</sup> Lambda Batch Elastic Beanstalk Serverless Application Repository AWS Outposts EC2 Image Builder EC2 Image Builder S3 EFS FSx S3 Glacier Storage Gateway AWS Backup | ۲۵۱ ) ۱۰۲<br>۲۰۱۰<br>۲۰۱۰<br>۲۰۱۰<br>۲۰۱۰<br>۲۰۱۰                                                                                                    | Dir exemplo, EC2, S3 ou VM, armaze<br>Blockchain<br>Amazon Managed Blockchain<br>Satélite<br>Ground Station<br>Quantum Technologies<br>Amazon Braket C<br>Gerenciamento E Governança<br>AWS Organizations<br>CloudWatch<br>AWS Auto Scaling<br>CloudFormation<br>CloudFormation<br>CloudTrail<br>Config                                                  |                                                                                                    | nto).<br>Análise De Dados<br>Athena<br>EMR<br>CloudSearch<br>Elasticsearch Service<br>Kinesis<br>QuickSight ra<br>Data Pipeline<br>AWS Data Exchange<br>AWS Data Exchange<br>AWS Glue<br>AWS Lake Formation<br>MSK<br>Segurança, Identidade E<br>Conformidade<br>IAM<br>Resource Access Manager<br>Cognito                                                                                                    | ۳<br>د<br>ج                                                                                                    |                                                                                                    | All<br>Ar<br>W<br>Ar<br>W<br>Ar<br>W<br>M<br>In<br>In<br>In                                                                                                    |
|                                                                                                    | Encontre um serviço por nome ou recu Computação EC2 Lightsail C <sup>*</sup> Lambda Batch Elastic Beanstalk Serverless Application Repository AWS Outposts EC2 Image Builder S3 EFS FSx S3 Glacier Storage Gateway AWS Backup | Encontre um serviço por nome ou recurso (procession)         Computação         EC2         Lightsail C*         Lambda         Batch         Elastic Beanstalk         Serverless Application Repository         AWS Outposts         EC2 Image Builder         S3         FS         FSx         S3 Glacier         Storage Gateway         AWS Backup | Encontre um serviço por nome ou recurso (por exemplo, EC2, S3 ou VM, armaze         Image: Computação       Image: Camputação         EC2       Amazon Managed Blockchain         Lightsail C       Amazon Managed Blockchain         Lambda       Image: Camputação         Batch       Image: Camputação         Elastic Beanstalk       Satélite         Serverless Application Repository       AWS Outposts         EC2 Image Builder       Image: Camputación Repository         AWS Outposts       Amazon Braket C         Satélite       Gerenciamento E Governança         Sa EFS       AWS Organizations         FSx       CloudFormation         Sa Glacier       AWS Auto Scaling         Storage Gateway       CloudFormation         AWS Backup       Config         OnsWorks       OnsWorks | Encontre um serviço por nome ou recurso (por exemplo, EC2, S3 ou VM, armazename         Computação       Image: C2         EC2       Amazon Managed Blockchain         Lightsail C       Ground Station         Elastic Beanstalk       Ground Station         Serverless Application Repository       Amazon Braket C         Avvis Outposts       Armazenamento         EC2       Image Builder         S3       EFS         FSx       Solacier         Storage Gateway       Cloud Formation         Avvis Backup       Cloud Trail         Condition       Condition | Encontre um serviço por nome ou recurso (per exemplo, EC2, S3 ou VM, armazenamento)       Análise De Dados         Computação       Amazon Managed Blockchain       Athena         EC2       Amazon Managed Blockchain       EMR         Lightsail C       FMR       CloudSearch         Lambda       FMR       Elasticseanch Service         Batch       FMR       CloudSearch         Elastic Beanstalk       Ground Station       Kinesis         Serverless Application Repository       Amazon Braket C       QuickSight I*I         AWS Outposts       Amazon Braket C       AWS Data Exchange         Amazon Braket C       AWS Organizations       MSK         Sa fers       CloudWatch       MSK         FSx       Sa Galcier       AWS Auto Scaling       MS         Storage Gateway       CloudFormation       AWS       Auson Anagen Econformidade         AWS Backup       CloudTrail       Config       Conformidade | Encontre um serviço por nome ou recurso (por exemplo, EC2, S3 ou VM, armazenamento).       Análise De Dados       Athena         EC2       Amazon Managed Blockchain       Athena       EMR         Lightsail C <sup>2</sup> Satélite       Elastic Seanch Service       Elasticsearch Service         Eastic Beanstalk       Sound Station       CloudSearch       Elasticsearch Service         VWS Outposts       Ground Station       OuickSight (7         Avws Outposts       Amazon Braket (2       Aws Data Exchange         S3       Gerenciamento E Governança       AWS Clue         S3 Glacier       CloudWatch       MSK         S3 Glacier       CloudFormation       CloudFormation         Storage Gateway       CloudFormation       CloudFormation         AWS Backup       CloudTrail       Resource Access Manager         Contig       OnsWorks       Contig | Encontre um serviço por nome ou recurso (por exemplo, EC2, S3 ou VM, armazenamento).       Análise De Dados       Image: servico por nome ou recurso (por exemplo, EC2, S3 ou VM, armazenamento).         Image: servico por nome ou recurso (por exemplo, EC2, S3 ou VM, armazenamento).       Análise De Dados       Image: servico por nome ou recurso (por exemplo, EC2, S3 ou VM, armazenamento).         Image: servico por nome ou recurso (por exemplo, EC2, S3 ou VM, armazenamento).       Análise De Dados       Image: servico por nome ou recurso (por exemplo, EC2, S3 ou VM, armazenamento).         Image: servico por nome ou recurso (por exemplo, EC2, S3 ou VM, armazenamento).       Athena       Image: servico por nome ou recurso (por exemplo, EC2, S3 ou VM, armazenamento).         Image: servico por nome ou recurso (por exemplo, EC2, S3 ou VM, armazenamento).       Athena       Employ for athena       Image: service por athena       Image: service por athena       Imag |

### Criando o Acesso ao Bucket

f. Clique no botão Criar Usuário.

#### Revisar

Revise suas escolhas. Depois de criar o usuário, você pode visualizar e fazer download da senha e da chave de acesso geradas automaticamente.

| <b>A</b> | O usuário não tem per<br>Você não concedeu nenhum<br>AWS. Considere retornar à e | <b>missões.</b><br>a permissão a esse usuário. Isso significa que o usuário não tem acesso a nenhum serviço ou recurso da<br>tapa anterior e adicionar algum tipo de permissão. |  |  |  |  |  |  |
|----------|----------------------------------------------------------------------------------|----------------------------------------------------------------------------------------------------|--|--|--|--|--|--|
| Detalhe  | s do usuário                                                                     |                                                                                                    |  |  |  |  |  |  |
|          | Nome de usuário                                                                  | mybucket                                                                                                    |  |  |  |  |  |  |
|          | Tipo de acesso AWS Acesso programático: com uma chave de acesso                  |                                                                                                    |  |  |  |  |  |  |
|          | Limite de permissões Limite de permissões não definido                           |                                                                                                    |  |  |  |  |  |  |
| Tags     |                                                                                  |                                                                                                    |  |  |  |  |  |  |
| Nenhuma  | tag foi adicionada.                                                              |                                                                                                    |  |  |  |  |  |  |

|  | Cancelar | Anterior | Criar usuário |
|--|----------|----------|---------------|
|  |          |          |               |
|  |          |          |               |
|  |          |          |               |
|  |          |          |               |
|  |          |          |               |
|  |          |          |               |
|  |          |          |               |
|  |          |          |               |
|  |          |          |               |
|  |          |          |               |
|  |          |          |               |
|  |          |          |               |

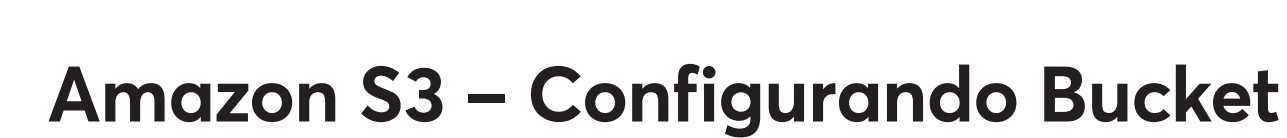

#### Criando o Acesso ao Bucket

**g.** Clique em **Fazer Download CSV**, esse arquivo possui os dados de acesso ao Bucket, ele deve ser enviado para configurar os envios dos arquivos das gravações.

| 0    | Êxito<br>Você criou com êxito os usuários mostrados abaixo. Você pode<br>Você também pode enviar um e-mail aos usuários com as instr<br>última vez que essas credenciais estarão disponíveis para dow<br>Os usuários com acesso ao Console de Gerenciamento da AW | e visualizar e fazer download das credenciais de<br>uções para fazer login no Console de Gerenciar<br>nload. No entanto, você pode criar novas creder<br>/S podem fazer login em: | segurança do usuário.<br>nento da AWS. Esta é a<br>nciais a qualquer momento. |
|------|----------------------------------------------------------------------------------------------------|----------------------------------------------------------------------------------------------------|-------------------------------------------------------------------------------|
| Faze | r download .csv                                                                                                    |                                                                                                    |                                                                               |
|      |                                                                                                    |                                                                                                    |                                                                               |
|      | Usuário                                                                                                    | ID da chave de acesso                                                                                                    | Chave de acesso secre                                                         |

| F | e | с | h | а | r |
|---|---|---|---|---|---|
|   | - | ~ |   | - | • |

h. Cliquei em fechar depois de fazer download do CSV.

### Criando o Acesso ao Bucket

i. Clique em cima do nome de usuário que você criou.

| Identity and Access<br>Management (IAM) | Adi      | cionar usuário | Excluir usuário |                  |
|-----------------------------------------|----------|----------------|-----------------|------------------|
| Painel                                  | Q        | mybucket       |                 |                  |
| ✓ Gerenciamento de acesso               |          | Nome de us     | uárioGrupos     | Idade da chave d |
| Grupos                                  |          | mybucket       | Nenhum          | 🕑 Hoje           |
| Usuários                                | <u>.</u> |                |                 |                  |
| Funcãos                                 |          |                |                 |                  |
|                                         |          |                |                 |                  |

|             |                    |                                                         |                                | Excluir usuário                                  |
|-------------|--------------------|---------------------------------------------------------|--------------------------------|--------------------------------------------------|
| ARN do u    | suário arn:av      | vs:iam::771680501142:user/mybucket                      | 42                             |                                                  |
| Ca          | minho /            |                                                         |                                |                                                  |
| Hora de c   | riação 2020-(      | 06-25 23:24 UTC-0300                                    |                                |                                                  |
| nissões     | Grupos T           | ags Credenciais de segurança                            | Consultor de acesso            |                                                  |
|             |                    | - · · · · · · · · · · · · · · · · · · ·                 |                                |                                                  |
| Permiss     | ons policies       |                                                         |                                |                                                  |
| <b>A</b> 0. | nacitas hásis      | ee de morreliee ãos                                     |                                |                                                  |
| Est         | e usuário ainda na | os de permissões<br>ão tem permissões. Comece adicionan | do o usuário a um grupo, copia | ando permissões de outro usuário ou anexando uma |
| nol         | ítica diretamente. | Saiba mais                                              |                                | •                                                |
| poi         |                    | sões                                                    |                                | • Adicionar política em linha                    |
| por         |                    |                                                         |                                |                                                  |
|             | Adicionar permis   |                                                         |                                |                                                  |

#### Criando o Acesso ao Bucket

#### k. Clique na aba JSON.

"Version": "2012-10-17",

"s3:GetBucketLocation"

"Statement": [

"Effect": "Allow",

callcenter.com"

"Effect": "Allow",

"s3:PutObject", "s3:GetObject"

callcenter.com/\*"

"Action": [

"Action": [ "s3:ListBucket",

{

{

],

},

{

],

} ] }

### Criar política

l. Copie e cole as informações abaixo no campo texto do JSON, substitua onde tiver "mybucket.callcenter.com" para o nome do seu Bucket.

A política define as permissões da AWS que você pode atribuir a um us

```
JSON
                                                                           Editor visual
                                                                             1 - {
                                                                                         "Version": "2012-10-17",
                                                                             2
                                                                                         "Statement": []
                                                                             3
                                                                             4 }
                                                                      Editor visual JSON
"Resource": "arn:aws:s3:::mybucket.
                                                                         1-{
                                                                                "Version": "2012-10-17",
"Statement": [
                                                                         4-
                                                                                     {
                                                                                         "Sid": "VisualEditor0",
"Effect": "Allow",
"Action": [
"s3:ListBucket",
"s3:GetBucketLocation"
                                                                        5
6
7 •
                                                                        8
9
                                                                        10
                                                                                         ],
"Resource": "arn:aws:s3:::mybucket.callcenter.com"
                                                                                     },
"Resource": "arn:aws:s3:::mybucket.
```

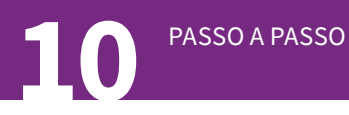

Criando o Acesso ao Bucket

m. Clique no botão Revisar Política.

|          | /                |
|----------|------------------|
|          |                  |
| Cancelar | Revisar política |

 n. Digite o nome da permissão, pode ser qualquer nome (por exemplo: o mesmo nome do Bucket "mybucket.callcenter.com").

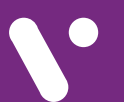

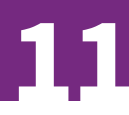

### Criando o Acesso ao Bucket

#### o. Clique no botão Criar Política.

#### Revisar política

Forneça as informações exigidas e revise esta política antes de criá-la.

| Nome*  |                                           |                                                                                                    |         |                                    |  |  |  |  |
|--------|-------------------------------------------|----------------------------------------------------------------------------------------------------|---------|------------------------------------|--|--|--|--|
|        | Máximo de 128 caracteres                  | . Use caracteres al'anuméricos e "+=,.@'                                                                                                    |         |                                    |  |  |  |  |
| Resumo | Esta política define<br>ação que tenha un | Esta política define algumas ações, recursos ou condições que não fornecem permissões. Para conceder acesso, as políticas devem ter uma ação que tenha um recurso ou condição aplicável. Para obter detalhes, escolha <b>Exibir restantes.</b> Saiba mais |         |                                    |  |  |  |  |
|        | Q Filtro:                                 |                                                                                                    |         |                                    |  |  |  |  |
|        |                                           |                                                                                                    |         |                                    |  |  |  |  |
|        | Serviço 🔻                                 | Nível de acesso                                                                                                    | Recurso | Condição para solicitação          |  |  |  |  |
|        | Serviço 👻<br>Permitir (1 de 233 s         | Nível de acesso<br>erviços) Exibir restantes 232                                                                                                    | Recurso | Condição para solicitaçã           |  |  |  |  |
|        | Serviço 👻<br>Permitir (1 de 233 s<br>S3   | erviços) Exibir restantes 232<br>Limitado: Lista, Leitura, Gravação                                                                                                    | Vários  | Condição para solicitaçã<br>Nenhum |  |  |  |  |

| * Obrigatório                     | Cancelar | Anterior | Criar política |
|-----------------------------------|----------|----------|----------------|
|                                   |          |          |                |
| p. Pronto, criamos o Bucket e as  |          |          |                |
| Permissões para criar os dados    |          |          |                |
| de acesso ao Bucket, <b>agora</b> |          |          |                |
| é só enviar para configurar o     |          |          |                |
| envio das gravações.              |          |          |                |
|                                   |          |          |                |
|                                   |          |          |                |

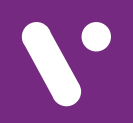

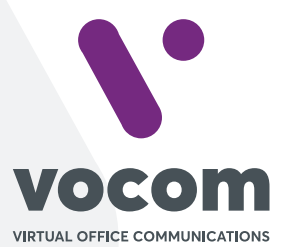

Av. das Nações Unidas 18801 cj 18-24 Santo Amaro, São Paulo/SP www.vocom.com.br